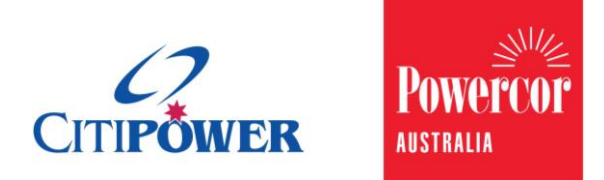

WORK INSTRUCTION

### Register an Account, Update Account Details and Manage Your Licensed Electrical Workers (LEW) for a Registered Electrical Contractor (REC) to eConnect.

<Document Id.>

## PurposeThis Work Instruction describes the steps required to ensure that a<br/>Registered Electrical Contractor can register an account to<br/>eConnect, update profile details and reset their password.

### Task Detail: Registering an Account, Updating Account Details and Resetting Password.

Proceed to <u>Section 1</u> for **Registering Account** Instructions.

Proceed to <u>Section 2</u> for **Updating Account** Instructions.

Proceed to <u>Section 3</u> for **Managing Your LEWs** Instructions.

Proceed to <u>Section 4</u> for **Changing Password** Instructions.

Proceed to <u>Section 5</u> for **Forgotten Password** Instructions.

### Section 1: Registering an Account.

### **Step 1** Select "Register Account" on the login homepage.

|                      | Welcome to the online Electrical Works Request | t System                    |
|----------------------|------------------------------------------------|-----------------------------|
|                      | ▲ name@gmail.com Password                      |                             |
|                      | Login<br>Register Account                      | Ð                           |
|                      | Eorgot your Password?<br>Welcome Guest         | ANT ANT                     |
| Copyright © 2015 Cit | iPower and Powercor Australia                  | Conditions   Privacy Policy |
|                      |                                                |                             |

### **Step 2** Select "Registered Electrical Contractor (REC)" on the login homepage.

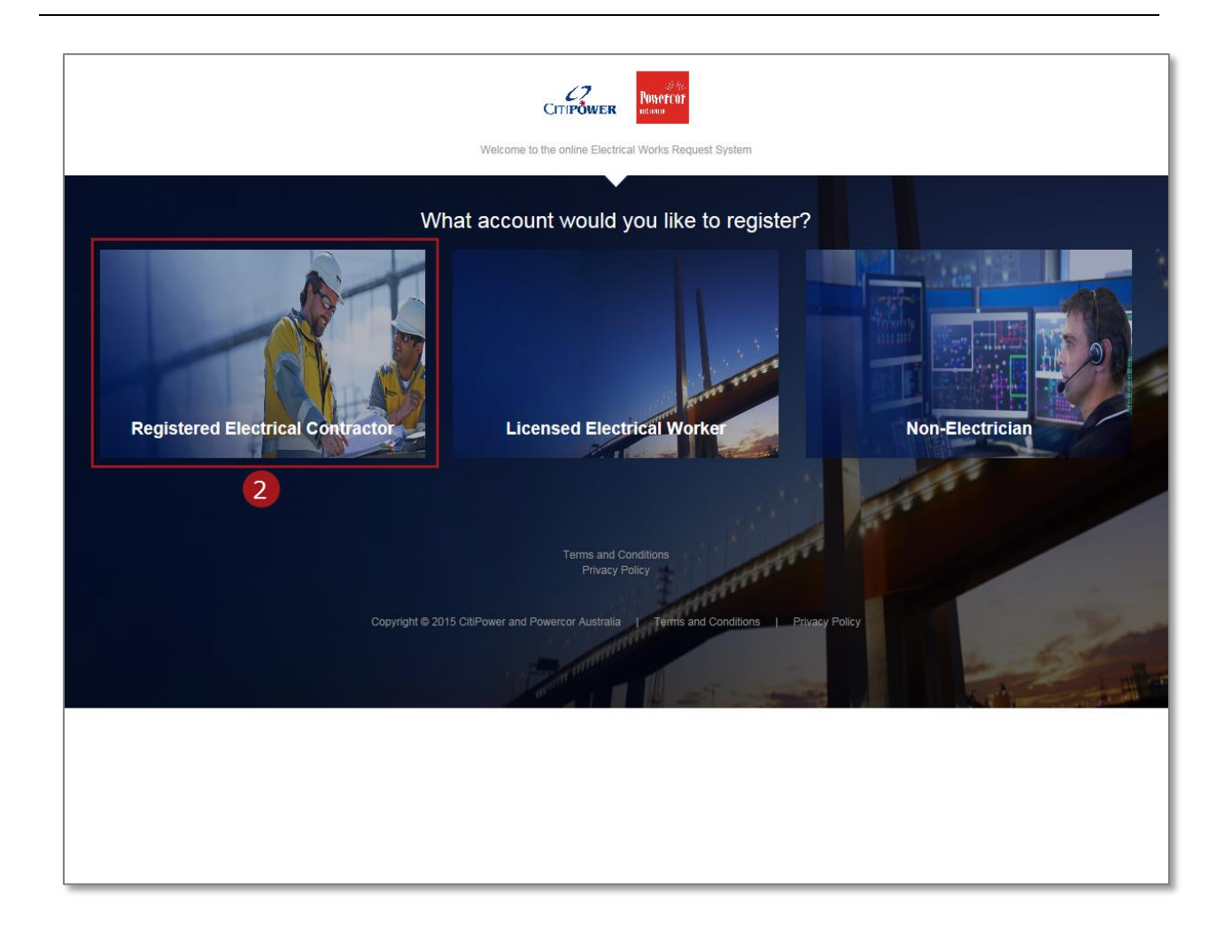

The blue message box provides you with the criteria of a REC. If these conditions apply to you, you should proceed with registering an account.

|                                                                                                    | CITIPOWER Devertor<br>Bigning up is free and simple. Complete the form below and<br>get registered today! |
|----------------------------------------------------------------------------------------------------|----------------------------------------------------------------------------------------------------|
| Registered Electrical Contractor (RE)<br>nsurances to perform electrical work for<br><u>Vhen should you register as a REC?</u><br>f you are a Registered Electrical Contr | C) is a Sole Proprietor, a Business Partnership or a Corporation that holds the required for the public.  |
| Registered Electrical Contractor (                                                                                                    | (REC) Details                                                                                             |
|                                                                                                    | Search                                                                                                    |
|                                                                                                    |                                                                                                    |
| REC Number                                                                                                    |                                                                                                    |
| REC Number                                                                                                    |                                                                                                    |
| REC Number                                                                                                    |                                                                                                    |
| REC Number                                                                                                    |                                                                                                    |
| REC Number                                                                                                    | Postcode                                                                                                  |
| REC Number                                                                                                    | Postcode                                                                                                  |
| REC Number                                                                                                    | Postcode                                                                                                  |
| REC Number                                                                                                    | Postcode                                                                                                  |
| REC Number                                                                                                    | Postcode                                                                                                  |
| REC Number                                                                                                    | Postcode                                                                                                  |

Step 3Search for your REC number using the "Search" function.Note: If your details are already in the system then the form will<br/>be auto-populated with your business details, continue to <a href="Step 5">Step 5</a>.

|                                                                                                    | CITIPÔWER ABITALIA                                                              | 20 <b>1</b>          |
|----------------------------------------------------------------------------------------------------|---------------------------------------------------------------------------------|----------------------|
|                                                                                                    | Signing up is free and simple. Complet<br>and get registered today              | e the form bek<br>/! |
|                                                                                                    |                                                                                 |                      |
| A Registered Electrical Contractor (REC) is a S that holds the required insurances to perform e                                                        | ole Proprietor, a Business Partnership or a Co<br>ectrical work for the public. | orporation           |
| When should you register as a REC?                                                                                                    |                                                                                 |                      |
| If you are a Registered Electrical Contractor, pl                                                                                                    | ase register as a REC.                                                          |                      |
|                                                                                                    |                                                                                 |                      |
| Registered Electrical Contractor (REC) [                                                                                                    | etails                                                                          |                      |
| Oceant for DEO Number                                                                                                    |                                                                                 |                      |
| Search for REC Number                                                                                                    |                                                                                 |                      |
| 1234                                                                                                    | Search                                                                          |                      |
| 1234<br>REC Number                                                                                                    | Search                                                                          |                      |
| REC Number<br>1234<br>1234                                                                                                    | Search                                                                          |                      |
| REC Number 1234 1234 1234                                                                                                    | Search                                                                          |                      |
| Search for REC Number       1234       REC Number       1234       Trading Name                                                                        | Search                                                                          |                      |
| Search for REC Number       1234       REC Number       1234       Trading Name       Sparky Electrical                                                | Search                                                                          |                      |
| Search for REC Number       1234       REC Number       1234       Trading Name       Sparky Electrical       Street                                   | Search                                                                          |                      |
| Search for REC Number         1234         REC Number         1234         Trading Name         Sparky Electrical         Street         55 Collins St | Search                                                                          |                      |
| Search for REC Number       1234       REC Number       1234       Trading Name       Sparky Electrical       Street       55 Collins St               | Search                                                                          |                      |

If your details are not already in the system you will receive the following message, continue to fill out the form, continue to <u>Step 4</u>.

|                                                                                                    | CIT<br>Signing up is free<br>a                                                                          | CP<br>IPOWER<br>e and simple. Co<br>nd get registered | Powercor<br>assistance<br>complete the form belo<br>d today! |
|----------------------------------------------------------------------------------------------------|----------------------------------------------------------------------------------------------------|-------------------------------------------------------|--------------------------------------------------------------|
|                                                                                                    |                                                                                                    |                                                       |                                                              |
| A Registered Electrical Contractor (REC<br>that holds the required insurances to pe<br><u>When should you register as a REC?</u><br>If you are a Registered Electrical Contra | :) is a Sole Proprietor, a Busine<br>rform electrical work for the pu<br>ctor, please register as a REC | ess Partnership (<br>blic.                            | or a Corporation                                             |
| Registered Electrical Contractor (I                                                                                                    | REC) Details                                                                                            |                                                       | 1                                                            |
| 4321                                                                                                    |                                                                                                    | Search                                                |                                                              |
| Your Registered Electrical Contra<br>system.Please provide all the rele                                                                                                    | ctor account was not found in t<br>vant registration details.                                           | ıe                                                    |                                                              |
|                                                                                                    |                                                                                                    |                                                       | -                                                            |
| REC Number                                                                                                    |                                                                                                    |                                                       |                                                              |
| REC Number                                                                                                    |                                                                                                    |                                                       |                                                              |
| REC Number Trading Name                                                                                                    |                                                                                                    |                                                       |                                                              |

# Step 4Enter your business details on the "Registered Electrical Contractor<br/>(REC) Details" page.<br/>Note: All fields are mandatory unless stated.

| Search for REC Number                                        |                                                                           |        |   |
|--------------------------------------------------------------|---------------------------------------------------------------------------|--------|---|
| 4321                                                         |                                                                           | Search |   |
| Your Registered Electrical C<br>system.Please provide all th | Contractor account was not found in t<br>e relevant registration details. | he     |   |
| REC Number                                                   |                                                                           |        |   |
| 4321                                                         |                                                                           |        |   |
| Trading Name                                                 |                                                                           |        |   |
| Robbo the REC                                                |                                                                           |        |   |
| Street                                                       |                                                                           |        |   |
| 21 Davis Street                                              |                                                                           |        | 4 |
| Suburb                                                       | Postcode                                                                  |        |   |
| Tarneit                                                      | 3029                                                                      |        |   |
| Business Phone (Optional)                                    |                                                                           |        |   |
| 0400123456                                                   |                                                                           |        |   |
| Registration Type                                            |                                                                           |        |   |
| Sole Proprietor                                              |                                                                           |        |   |
| O Partnership                                                |                                                                           |        |   |
| Corporation                                                  |                                                                           |        |   |

Step 5Select the "Registration Type".Note: For Partnership and Corporation registrations you will be<br/>asked if you wish to allow other electricians to submit on your<br/>behalf.Select an answer to this question.

**Step 6** It is optional to enter your ABN.

| Trading Name                        |                |  |
|-------------------------------------|----------------|--|
| Robbo the REC                       |                |  |
| Street                              |                |  |
| 21 Davis Street                     |                |  |
| Suburb                              | Postcode       |  |
| Tarneit                             | 3029           |  |
| Business Phone (Optional)           |                |  |
| 0400123456                          |                |  |
|                                     |                |  |
| Registration Type                   |                |  |
| Sole Proprietor     Partnership     |                |  |
| <ul> <li>Corporation</li> </ul>     | 5              |  |
| Can any electrician submit a connec | ction request? |  |
| <ul> <li>Yes</li> </ul>             |                |  |
| No                                  |                |  |
|                                     |                |  |
| ABN (Optional)                      |                |  |
| 12345678910                         | 6              |  |
|                                     |                |  |
|                                     |                |  |
|                                     |                |  |

Error messages in red will appear if you have not completed the necessary fields to complete the registration process.

| A Registered Electrical Contractor (REC<br>insurances to perform electrical work for<br><u>When should you register as a REC?</u><br>If you are a Registered Electrical Contra | ) is a Sole Proprietor, a Business Partne<br>the public.<br>ctor, please register as a REC. | rship or a Corporation that holds the required |
|----------------------------------------------------------------------------------------------------|---------------------------------------------------------------------------------------------|------------------------------------------------|
| Registered Electrical Contractor (F                                                                                                    | REC) Details                                                                                |                                                |
| Search for REC Number                                                                                                    |                                                                                             |                                                |
| 4321                                                                                                    |                                                                                             | Search                                         |
| REC Number                                                                                                    |                                                                                             |                                                |
| 4321                                                                                                    |                                                                                             |                                                |
| Trading Name                                                                                                    |                                                                                             |                                                |
| Robbo the REC                                                                                                    |                                                                                             |                                                |
| Street                                                                                                    |                                                                                             |                                                |
| 21 Davis Street                                                                                                    |                                                                                             |                                                |
| Suburb<br>Melbourne                                                                                                    | Postcode<br>This information is mar                                                         | idatory.                                       |
| Business Phone (Optional)                                                                                                    |                                                                                             |                                                |
| Registration Type                                                                                                    |                                                                                             |                                                |
| O Sole Proprietor                                                                                                    |                                                                                             |                                                |
| Corporation                                                                                                    |                                                                                             |                                                |
|                                                                                                    |                                                                                             |                                                |

## **Step 7** Enter your personal contact details and select your "Preferred Contact Method" that CitiPower and Powercor will contact you regarding the status of your requests or any updates.

#### **Step 8** Read and accept "Terms and Conditions" then select "Register".

|                                                                                                    | Last Name                                                                                                    |          |
|----------------------------------------------------------------------------------------------------|----------------------------------------------------------------------------------------------------|----------|
| Robbo                                                                                                    | Electrician                                                                                                    |          |
| Email                                                                                                    | Mobile                                                                                                    |          |
| robboelectrician@gmail.com                                                                                                    | 0400654321                                                                                                    |          |
| Dreferred Method of Contest                                                                                                    |                                                                                                    |          |
| Preterred Method of Contact                                                                                                    |                                                                                                    |          |
| Email                                                                                                    |                                                                                                    |          |
| Both                                                                                                    |                                                                                                    |          |
|                                                                                                    |                                                                                                    |          |
|                                                                                                    |                                                                                                    |          |
| erms and Conditions<br>Application for service – Electrica<br>installations                                                                                                    | al Works Request (EWR) for new and existing                                                                                                    | <b>^</b> |
| Application for service – Electrications<br>Installations<br>I acknowledge the requirements of<br>certify the electrical work complies<br>Electrical Safety Act and Regulation<br>connected without a Prescribed Cet<br>for any associated CitiPower and F<br>have deferred responsibility to ano | al Works Request (EWR) for new and existing<br><i>CitiPower and Powercor</i> have been adhered to and<br>with the Victorian Service & Installation Rules and the<br>ns. I also acknowledge the initial connection will not be<br>ertificate of Electrical Safety and that I am responsible<br>Powercor Distribution Company charges unless I<br>ther person or to a Retailer. Where deferring to another | •        |

Upon submission of the "REC Details Form", you will see a confirmation of submission on your screen.

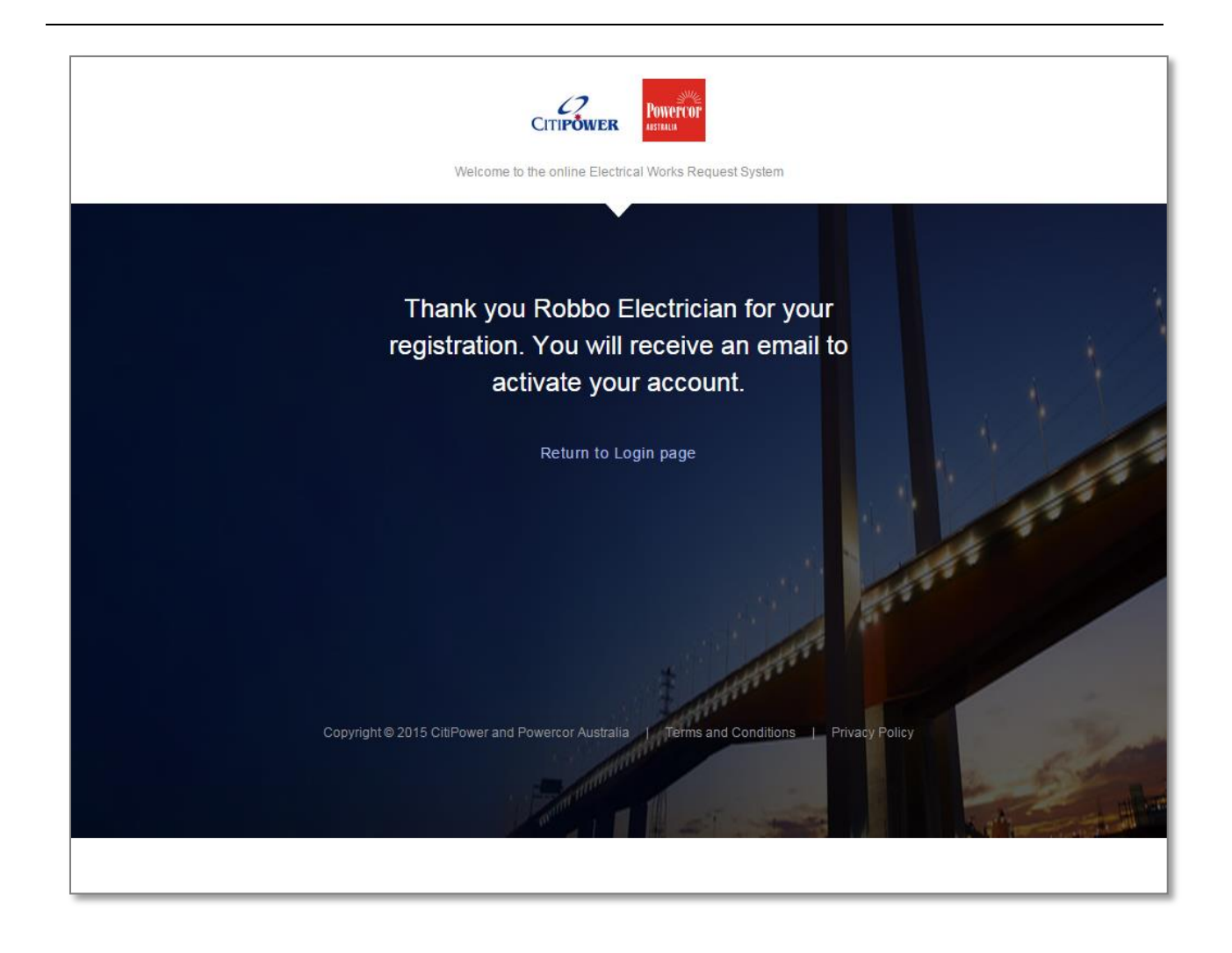

### Step 9You will receive a "Welcome to eConnect" email.Select "Active your account".

Note: If you do not receive this email follow these steps:

- 1. Check your junk mail folder for the "Welcome to eConnect" email.
- If that fails, call 132 206 or email <u>eConnect Enquiries@powercor.com.au</u> so a CitiPower and Powercor team member can assist you with the registration process.

| CITIPOWER POWERCOF                                                                                                    |
|----------------------------------------------------------------------------------------------------|
| Welcome to eConnect                                                                                                    |
| Hi Robbo Electrician,                                                                                                    |
| Thank you for registering to use CitiPower and Powercor's eConnect system.                                                                                                    |
| Use eConnect to quickly and easily submit your Solar Pre-Approval (SPA) assessments online.                                                                                   |
| Using eConnect you will also be able to view, search and filter on all your SPA assessments, and in addition you will be able to extend your SPA during the extension window. |
| The final step in the registration process is to activate your account. To activate your account please click on the button below.                                            |
| Registration details:<br>Registration type: Registered Electrical Contractor<br>Username: robbo.the.rec@gmail.com                                                             |
| Activate your account →                                                                                                    |
|                                                                                                    |

# Step 10Enter a password.Note: must be at least 8 characters and contain at least one<br/>number.<br/>Then validate your password.

**Step 11** Select "Set Password" to complete the registration process.

| CITIPOWER POWER<br>MULTIPOWER<br>Welcome to the online Electrical Works Request System                                                                                                    |
|----------------------------------------------------------------------------------------------------|
|                                                                                                    |
| Your password must be a minimum of 8 characters and contain at least 1 number.<br>It is the user's responsibility to manage the security of their password. Please make sure your password<br>is not easy to guess and keep it safe. |
| Set Your Password                                                                                                    |
| New Password Uerify New Password                                                                                                    |
| Set Password 11                                                                                                    |
|                                                                                                    |
| Copyright © 2015 CitiPower and Powercor Australia   Terms and Conditions   Privacy Policy                                                                                                    |

Once your password is accepted, you will be directed to the Dashboard homepage and you can begin using eConnect.

To view CitiPower and Powercor's Terms and Conditions or Privacy Policy, select the hyperlinks located at the bottom of every page.

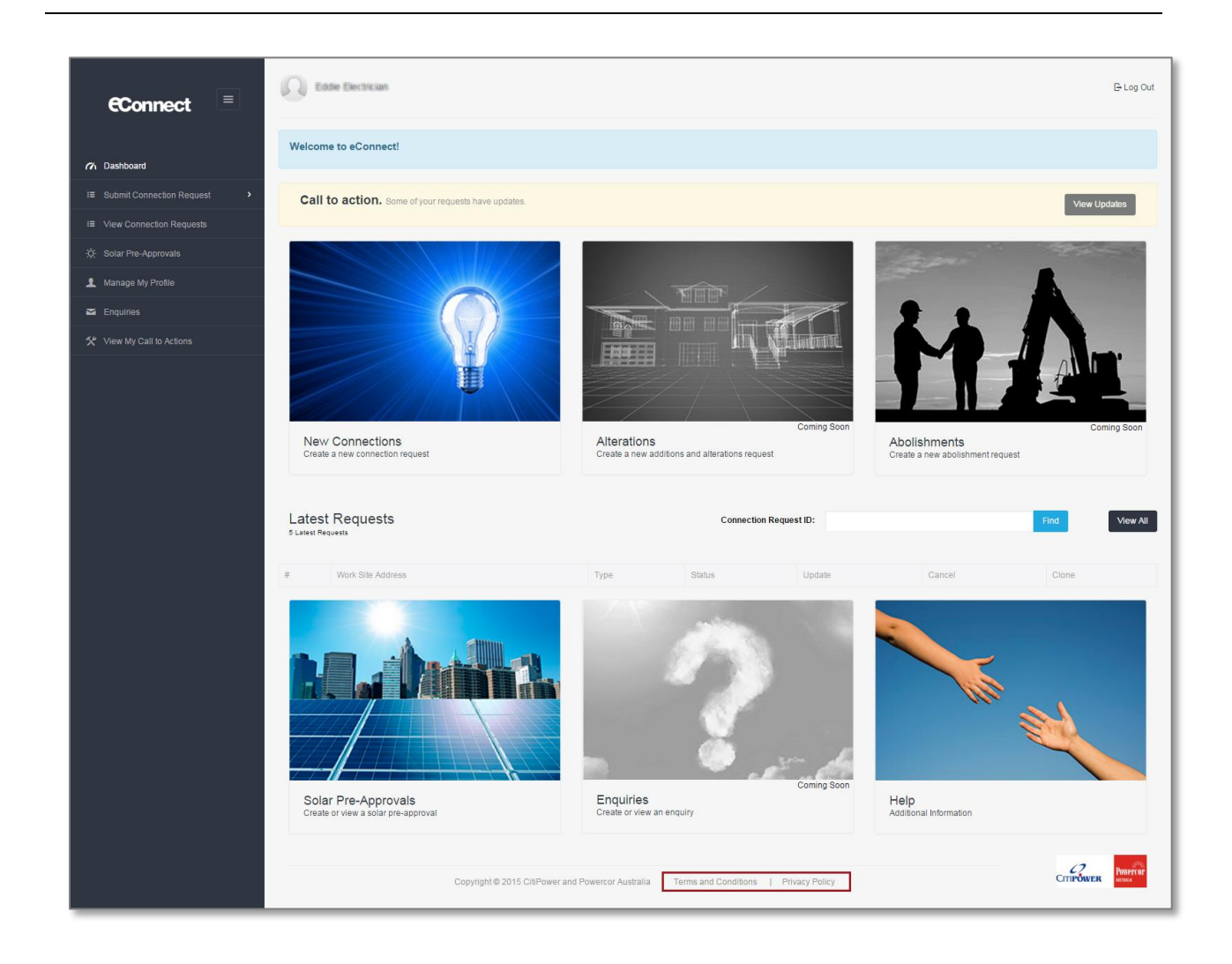

#### Section 2: Updating an Account.

- **Step 1a** To update your account, select your account name in the top left hand corner of the Home Page.
- Step 1bAlternatively, select "Manage my profile", from the sidebar menu<br/>on the left-hand side, continue to <br/><br/>Step 3.
- **Step 2** Select "Edit Profile".

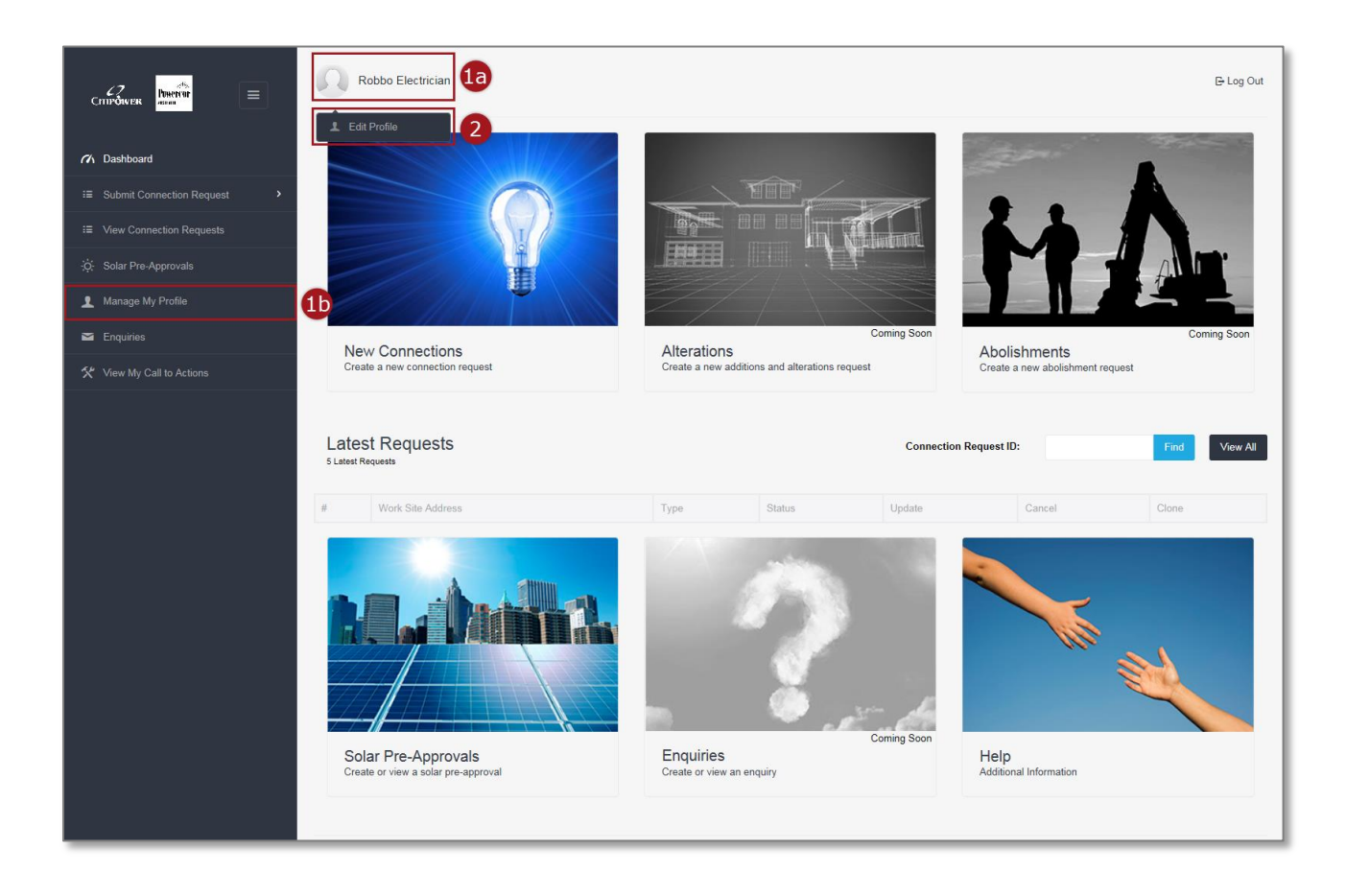

# Step 3Under "Contact Details" you can update your account name, email<br/>and mobile.Note: If you update your email this will become your username<br/>when you sign into eConnect.

| ofile Se                                                                                         | ttings                                                                              |                                                                         |                                          |   |    |                 |
|--------------------------------------------------------------------------------------------------|-------------------------------------------------------------------------------------|-------------------------------------------------------------------------|------------------------------------------|---|----|-----------------|
|                                                                                                  | aungs                                                                               |                                                                         |                                          |   |    |                 |
| ntact Details                                                                                    |                                                                                     |                                                                         |                                          |   |    | Change Your Pas |
| First Name                                                                                       | Robbo                                                                               | Surname                                                                 | Electrician                              |   | (h | Dashboard       |
| Email                                                                                            | robbo.the.rec@gmail.com<br>Note: Username is the same as your<br>email.             | Mobile                                                                  | 0400123456                               | 3 |    |                 |
| eferences<br>Preferred Contact N                                                                 | Vethod <ul> <li>Email</li> </ul>                                                    | Can any electrician sub                                                 | omit <ul> <li>Yes</li> </ul>             |   |    |                 |
| eferences<br>Preferred Contact N                                                                 | Method   Email  SMS  Both                                                           | Can any electrician sub<br>a connection request?                        | omit <ul> <li>Yes</li> <li>No</li> </ul> |   |    |                 |
| eferences<br>Preferred Contact N                                                                 | Wethod<br>● Email<br>● SMS<br>● Both                                                | Can any electrician sut<br>a connection request?                        | omit <ul> <li>Yes</li> <li>No</li> </ul> |   |    |                 |
| eferences<br>Preferred Contact N<br>C Details<br>REC Number                                      | Vethod<br>SMS<br>Both<br>123445                                                     | Can any electrician sub<br>a connection request?<br>Business Phon       | omit   Yes  No                           |   |    |                 |
| eferences<br>Preferred Contact M<br>C Details<br>REC Number<br>Trading Name                      | Vethod<br>SMS<br>Both<br>123445<br>Robbo's Electric                                 | Can any electrician sut<br>a connection request?                        | omit   Yes  No                           |   |    |                 |
| eferences<br>Preferred Contact N<br>C Details<br>REC Number<br>Trading Name<br>Address           | Method<br>SMS<br>Both<br>123445<br>Robbo's Electric<br>21 Smith Street              | Can any electrician sub<br>a connection request?<br>Business Phon<br>AB | e                                        |   |    |                 |
| eferences<br>Preferred Contact N<br>C Details<br>REC Number<br>Trading Name<br>Address<br>Suburb | Vethod<br>SMS<br>Both<br>123445<br>Robbo's Electric<br>21 Smith Street<br>Melbourne | Can any electrician sub<br>a connection request?                        | e                                        |   |    |                 |

Step 4Select your "Preferred Contact Method" that CitiPower and<br/>Powercor will contact you regarding the status of your requests or<br/>any relevant updates.Step 5For Partnership and Corporation registrations you can update your<br/>preferences on whether to allow other electricians to submit<br/>requests on your behalf.

Note: If you select "No", you can manage which Licensed Electrical Workers (LEW) can submit on your behalf, continue to <u>Step 8</u>.

|                                                                                                 |                                                                                             |                                                                              |               |   |             | C- LO              |
|-------------------------------------------------------------------------------------------------|---------------------------------------------------------------------------------------------|------------------------------------------------------------------------------|---------------|---|-------------|--------------------|
| rofile Se                                                                                       | ettings                                                                                     |                                                                              |               |   |             |                    |
| Contact Details                                                                                 |                                                                                             |                                                                              |               |   |             | Change Your Passwo |
| First Name                                                                                      | Robbo                                                                                       | Surname                                                                      | lectrician    |   | <i>(</i> /h | Dashboard          |
| Email                                                                                           | robbo.the.rec@gmail.com<br>Note: Username is the same as your<br>email.                     | Mobile 0                                                                     | 400123456     |   |             |                    |
|                                                                                                 |                                                                                             |                                                                              |               |   |             |                    |
| Preferred Contact                                                                               | Method   Email  SMS  Both                                                                   | Can any electrician submit<br>a connection request?                          | ● Yes<br>○ No | 5 |             |                    |
| Preferred Contact                                                                               | Method   Email  SMS  Both                                                                   | Can any electrician submit<br>a connection request?                          | ● Yes<br>○ No | 5 |             |                    |
| Preferred Contact                                                                               | Method<br>SMS<br>Both                                                                       | Can any electrician submit<br>a connection request?<br>Business Phone        | ● Yes<br>○ No | 5 |             |                    |
| Preferred Contact<br>REC Details<br>REC Number<br>Trading Name                                  | Method<br>SMS<br>Both<br>123445<br>Robbo's Electric                                         | Can any electrician submit<br>a connection request?<br>Business Phone<br>ABN | Yes     No    | 5 |             |                    |
| Preferred Contact<br>REC Details<br>REC Number<br>Trading Name<br>Address                       | Method<br>SMS<br>Both<br>123445<br>Robbo's Electric<br>21 Smith Street                      | Can any electrician submit<br>a connection request?<br>Business Phone<br>ABN | Yes No        | 5 |             |                    |
| Preferred Contact<br>REC Details<br>REC Number<br>Trading Name<br>Address<br>Suburb             | Method e Email<br>SMS<br>Both<br>123445<br>Robbo's Electric<br>21 Smith Street<br>Melbourne | Can any electrician submit<br>a connection request?                          | Yes  No       | 5 |             |                    |
| Preferred Contact<br>REC Details<br>REC Number<br>Trading Name<br>Address<br>Suburb<br>Postcode | Method  Email SMS SMS Both                                                                  | Can any electrician submit<br>a connection request?                          | Yes     No    | 5 |             |                    |

### Step 6Under "REC Details" you can update your business details.Note: Your REC Number and ABN cannot be updated.

**Step 7** Select "Update Profile Settings" when you have completed your changes.

| _                   |                         |                                |                           |                  |     |                    |
|---------------------|-------------------------|--------------------------------|---------------------------|------------------|-----|--------------------|
| Robbo Electric      | cian                    |                                |                           |                  |     | 🕞 Log              |
| rofile Set          | ttinas                  |                                |                           |                  |     |                    |
|                     | lingo                   |                                |                           |                  |     |                    |
|                     |                         |                                |                           |                  |     |                    |
| Contact Details     |                         |                                |                           |                  |     | Change Your Passwo |
| First Name          | Robbo                   | Surname El                     | ectrician                 |                  | (h  | Dashboard          |
| Email               | robbo.the.rec@gmail.com | Mobile 04                      | 400123456 ×               |                  |     |                    |
|                     | email.                  |                                |                           |                  |     |                    |
|                     |                         |                                |                           |                  |     |                    |
| Preferences         |                         |                                |                           |                  |     |                    |
| Preferred Contact M | ethod  Email            | Can any electrician submit     | Ves                       |                  |     |                    |
|                     | O SMS                   | a connection request?          | O No                      |                  |     |                    |
|                     | OBOTH                   |                                |                           |                  |     |                    |
|                     |                         |                                |                           |                  |     |                    |
| REC Details         |                         |                                |                           |                  |     |                    |
| REC Number          | 123445                  | Business Phone                 |                           |                  |     |                    |
| Trading Name        | Robbo's Electric        | ABN                            |                           |                  |     |                    |
| Address             | 21 Smith Street         |                                |                           |                  | 6   |                    |
| Suburb              | Melbourne               |                                |                           |                  |     |                    |
| Postcode            | 3000                    |                                |                           |                  |     |                    |
|                     |                         |                                |                           |                  | 1   |                    |
|                     |                         |                                | Cancel Update I           | Profile Settings | 7   |                    |
|                     | Copyright © 2015        | CitiPower and Powercor Austral | ia   Terms and Conditions | Privacy Polic    | Sy. |                    |
|                     |                         |                                |                           |                  |     |                    |
|                     |                         |                                |                           |                  |     |                    |
|                     |                         |                                |                           |                  |     |                    |
|                     |                         |                                |                           |                  |     |                    |
|                     |                         |                                |                           |                  |     |                    |
|                     |                         |                                |                           |                  |     |                    |

Upon submission you will receive the following confirmation of update.

|                              | Robbo Electrician                                 |
|------------------------------|---------------------------------------------------|
| Dashboard                    | Profile Settings                                  |
| I≡ My Connections            |                                                   |
| Connection Request           | Contact Details                                   |
| ;ģ- Solar Pre-Approvals      | First Name Robbo Surname Electrician              |
| 🛠 Call to Action             | Email robbo.the.rec@gmail.com Mobile 0400123456   |
| Manage My Profile            | Note: Username is the same as your email.         |
| Inquiries                    |                                                   |
|                              | Preferences                                       |
|                              | Preferred Contact Method                          |
|                              | REC Details                                       |
|                              | REC Number 98765 Business Phone                   |
|                              | Trading Name Robbo Electrics ABN                  |
|                              | Address 21 Smith Street                           |
|                              | Suburb Melbourne                                  |
|                              | Postcode 3000                                     |
|                              | Cancel Update Profile Settings                    |
|                              | Copyright © 2015 CitiPower and Powercor Australia |
| Profile updated successfully |                                                   |

#### Section 3: Manage Your LEWs.

**Step 1a** To update your account, select your account name in the top left hand corner of the Home Page.

Step 1bAlternatively, select "Manage my profile", from the sidebar menu<br/>on the left-hand side, continue to <a href="Step 3">Step 3</a>.

**Step 2** Select "Edit Profile".

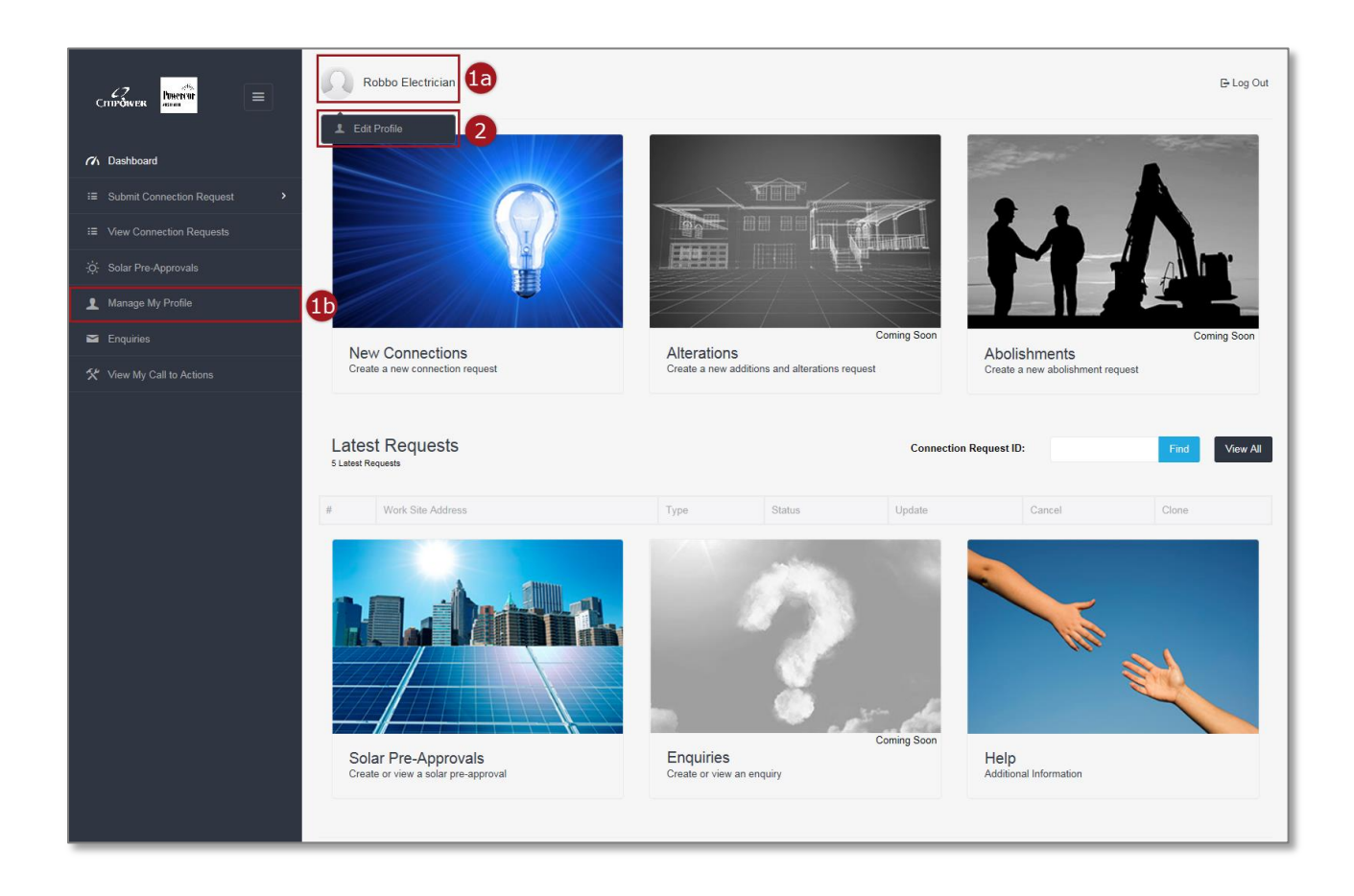

# **Step 3** To manage your LEWs, you must selected "No" under "Can any electrician submit a connection request", select "Update Profile Settings".

| Robbo Elec      | trician                                                                 |                                 |                    |                  |                 |           |                      | 🕒 Log Ou |
|-----------------|-------------------------------------------------------------------------|---------------------------------|--------------------|------------------|-----------------|-----------|----------------------|----------|
| rofile Se       | ettings                                                                 |                                 |                    |                  |                 |           |                      |          |
| Contact Details |                                                                         |                                 |                    |                  |                 | 8         | Change Your Password |          |
| First Name      | Robbo                                                                   | Surname                         | Electrician        |                  |                 | 71        | Dashboard            |          |
| Email           | robbo the rec@gmail.com<br>Note: Username is the same as your<br>email. | Mobile                          | 0400123456         |                  |                 |           |                      |          |
| Preferences     |                                                                         | Con any electrician             |                    |                  |                 |           |                      |          |
| Method          | <ul> <li>Email</li> <li>SMS</li> <li>Both</li> </ul>                    | submit a connection<br>request? | O Yes              |                  |                 |           |                      |          |
| REC Details     |                                                                         |                                 |                    |                  |                 |           |                      |          |
| REC Number      | 123445                                                                  | Business Phone                  | •                  |                  |                 |           |                      |          |
| Trading Name    | Robbo's Electric                                                        | ABM                             | I                  |                  |                 |           |                      |          |
| Address         | 21 Smith Street                                                         |                                 |                    |                  |                 |           |                      |          |
| Suburb          | Melbourne                                                               |                                 |                    |                  |                 |           |                      |          |
| Postcode        | 3000                                                                    |                                 |                    |                  |                 |           |                      |          |
|                 |                                                                         |                                 | Cancel             | Update Profile S | Settings 3      |           |                      |          |
|                 | Copyrig                                                                 | ht © 2015 CitiPower and I       | Powercor Australia | Terms and Cond   | iitions   Priva | cy Policy |                      |          |

Upon submission you will receive the following confirmation of update.

| Contrower and                | Robbo Electrician                                                                                                    |  |
|------------------------------|----------------------------------------------------------------------------------------------------|--|
| Dashboard                    | Profile Settings                                                                                                    |  |
| I≡ My Connections            |                                                                                                    |  |
| Connection Request           | Contact Details                                                                                                    |  |
| ;ở: Solar Pre-Approvals      | First Name Robbo Sumame Electrician                                                                                                    |  |
| 🛠 Call to Action             | Email robbo.the.rec@gmail.com Mobile 0400123456                                                                                                    |  |
| 1 Manage My Profile          | Note: Username is the same as your email.                                                                                                    |  |
| Magazina Enquiries           |                                                                                                    |  |
|                              | Preferences                                                                                                    |  |
|                              | Preferred Contact Method <ul> <li>EMail</li> <li>SMS</li> <li>Both</li> </ul> Can any electrician submit a connection request? <ul> <li>Yes</li> <li>No</li> </ul> No |  |
|                              | REC Details                                                                                                    |  |
|                              | REC Number 98765 Business Phone                                                                                                    |  |
|                              | Trading Name Robbo Electrics ABN                                                                                                    |  |
|                              | Address 21 Smith Street                                                                                                    |  |
|                              | Suburb Melbourne                                                                                                    |  |
|                              | Postcode 3000                                                                                                    |  |
|                              |                                                                                                    |  |
|                              | Cancel Update Profile Settings                                                                                                    |  |
|                              | Copyright © 2015 CitiPower and Powercor Australia                                                                                                    |  |
| Profile updated successfully |                                                                                                    |  |

### **Step 4** You will now have the option to control which LEWs can submit connection requests on your behalf, select "Manage my LEWs".

|                                                                                                    | Log Out |
|----------------------------------------------------------------------------------------------------|---------|
|                                                                                                    |         |
| Profile Settings                                                                                                    |         |
| Contact Details Change Your Password                                                                                                    |         |
| First Name Robbo Surname Electrician 4 I Manage my LEWs                                                                                                    |         |
| Email robbo.the.rec@gmail.com Mobile 0400123456 CA Dashboard                                                                                                    |         |
| Note: Usemame is the same as your<br>email.                                                                                                    |         |
|                                                                                                    |         |
| Preferences                                                                                                    |         |
| Preferred Contact          • Email         Can any electrician         Yes           Method          SMS         submit a connection          • No           Both         request?          No          SMS |         |
| REC Details                                                                                                    |         |
| REC Number 123445 Business Phone                                                                                                    |         |
| Trading Name Robbo's Electric ABN                                                                                                    |         |
| Address 21 Smith Street                                                                                                    |         |
| Suburb Melbourne                                                                                                    |         |
| Postcode 3000                                                                                                    |         |
| Cancel Update Profile Settings                                                                                                    |         |
| Copyright © 2015 CitiPower and Powercor Australia   Terms and Conditions   Privacy Policy                                                                                                    |         |

### **Step 5** To nominate a LEW to submit connection requests on your behalf select "Add LEW".

| Robbo Electr                                   | rician                                                              |                                                                                                    |                         | ট Log Out       |
|------------------------------------------------|---------------------------------------------------------------------|----------------------------------------------------------------------------------------------------|-------------------------|-----------------|
| の Dashboard / Mana                             | age My Profile 7 Manage My L                                        | EW / My List                                                                                                    |                         |                 |
| Please nominate the L<br>REC account here or 1 | Licensed Electrical Workers (LEV<br>To allow any LEW to submit a re | W) that can submit connection requests on your behalf. Please add and remove LEW:<br>quest on your behalf, (unrestricted) please change your preferences on your profile p | a from your 5 +<br>age. | Add LEW<br>Back |
| 10 - reco                                      | ords per page                                                       |                                                                                                    | Fino                    | i My LEW        |
| Name                                           | Electrical Licence Num                                              | ber                                                                                                    | Email                   | Remove          |
| No data available in tal                       | ble                                                                 |                                                                                                    |                         |                 |
| Showing 0 to 0 of 0 ent                        | tries                                                               |                                                                                                    |                         | < >             |
|                                                | с                                                                   | copyright © 2015 CitiPower and Powercor Australia $ $ Terms and Conditions                                                                                                 | Privacy Policy          |                 |

### **Step 6** Enter the Electrical Licence Number of the LEW.

#### Step 7Select "Search".

| Crindoverk                    | Add LEW                                                                                                    | 🕒 Log Out     |
|-------------------------------|----------------------------------------------------------------------------------------------------|---------------|
| (1) Dashboard                 | Dashboard Mana     Please search for the Licensed Electrical Worker (LEW) that you wish to add by entering the     LEW's Electrical Licence Number. |               |
| ≅ Submit Connection Request > | Diverse assessments the L Electrical Licence Search                                                                                                 | + Add LEW     |
| i≣ View Connection Requests   | REC account here or T 12345 Search                                                                                                    |               |
| ∵Ģ: Solar Pre-Approvals       | 6 7                                                                                                    | <b>⊐</b> Back |
| 1 Manage My Profile           | 10 v reco Cancel Add LEW                                                                                                    | Find My LEW   |
| 🞽 Enquiries                   | Name    Electrical Licence Number  Email                                                                                                    | ail Remove    |
| 🛠 View My Call to Actions     | No data available in table                                                                                                    |               |
|                               | Showing 0 to 0 of 0 entries Copyright © 2015 Cit/Power and Powercor Australia   Terms and Conditions   Priv                                         | acy Policy    |

### **Step 8** If the name is correct, select "Add LEW", if not search again.

| - 47 Powerson =                                           | Robbo Electri                                   | Add LEW                                                                                                    | K                                | E-Log Out   |
|-----------------------------------------------------------|-------------------------------------------------|----------------------------------------------------------------------------------------------------|----------------------------------|-------------|
| Chill <b>YOWER</b>                                        | n Dashboard / Mana                              | Please search for the Licensed Electrical Worker (LEW) that you wish to add by entering the<br>LEW's Electrical Licence Number. |                                  |             |
| I≡ Submit Connection Request     View Connection Requests | Please nominate the Li<br>REC account here or T | Electrical Licence Search<br>12345 Search                                                                                       | e LEWs from your<br>rofile page. | + Add LEW   |
| -ò́; Solar Pre-Approvals                                  |                                                 | Name<br>Lauren Copeman                                                                                                    |                                  |             |
| Enquiries                                                 | 10 v reco                                       |                                                                                                    |                                  | Find My LEW |
| ☆ View My Call to Actions                                 | Name<br>No data available in tab                | Cancel Add LEW                                                                                                    | 8 Email                          |             |
|                                                           | Showing 0 to 0 of 0 entrie                      | \$                                                                                                    |                                  | × >         |
|                                                           |                                                 | Copyright © 2015 CitiPower and Powercor Australia 1 Terms and Condi                                                             | tions   Privacy Policy           |             |

### Step 9The LEW now has permission to submit connection requests on<br/>your behalf.

To remove the permission, select the red cross icon.

Note: While your profile setting for "Can any electrician submit a connection request?" is "No" only LEWs added to this list can submit on your behalf.

| Robbo Electrician                                                                                                    |                                                                                                    |                      | 🕒 Log Out       |
|----------------------------------------------------------------------------------------------------|----------------------------------------------------------------------------------------------------|----------------------|-----------------|
| 76 Dashboard / Manage My Profile / Manage My LEW / My Li                                                                              | st                                                                                                    |                      |                 |
| Please nominate the Licensed Electrical Workers (LEW) that can su<br>REC account here or To allow any LEW to submit a request on your | bmit connection requests on your behalf. Please add and remove LEW<br>behalf, (unrestricted) please change your preferences on your profile p | s from your<br>page. | Add LEW<br>Back |
| Name                                                                                                    | Electrical Licence Number                                                                                                    | Email                | Remove          |
| Lauren Copeman                                                                                                    | 12345                                                                                                    |                      | ×               |
| Copyright © 20                                                                                                    | 15 CitiPower and Powercor Australia   Terms and Conditions                                                                                    | Privacy Policy       | 9               |

### Section 4: Changing Password.

- **Step 1a** To update your account, select your account name in the top left hand corner of the Home Page.
- **Step 1b** Alternatively, select "Manage my profile", from the sidebar menu on the left-hand side, continue to <u>Step 3</u>.
- **Step 2** Select "Edit Profile".

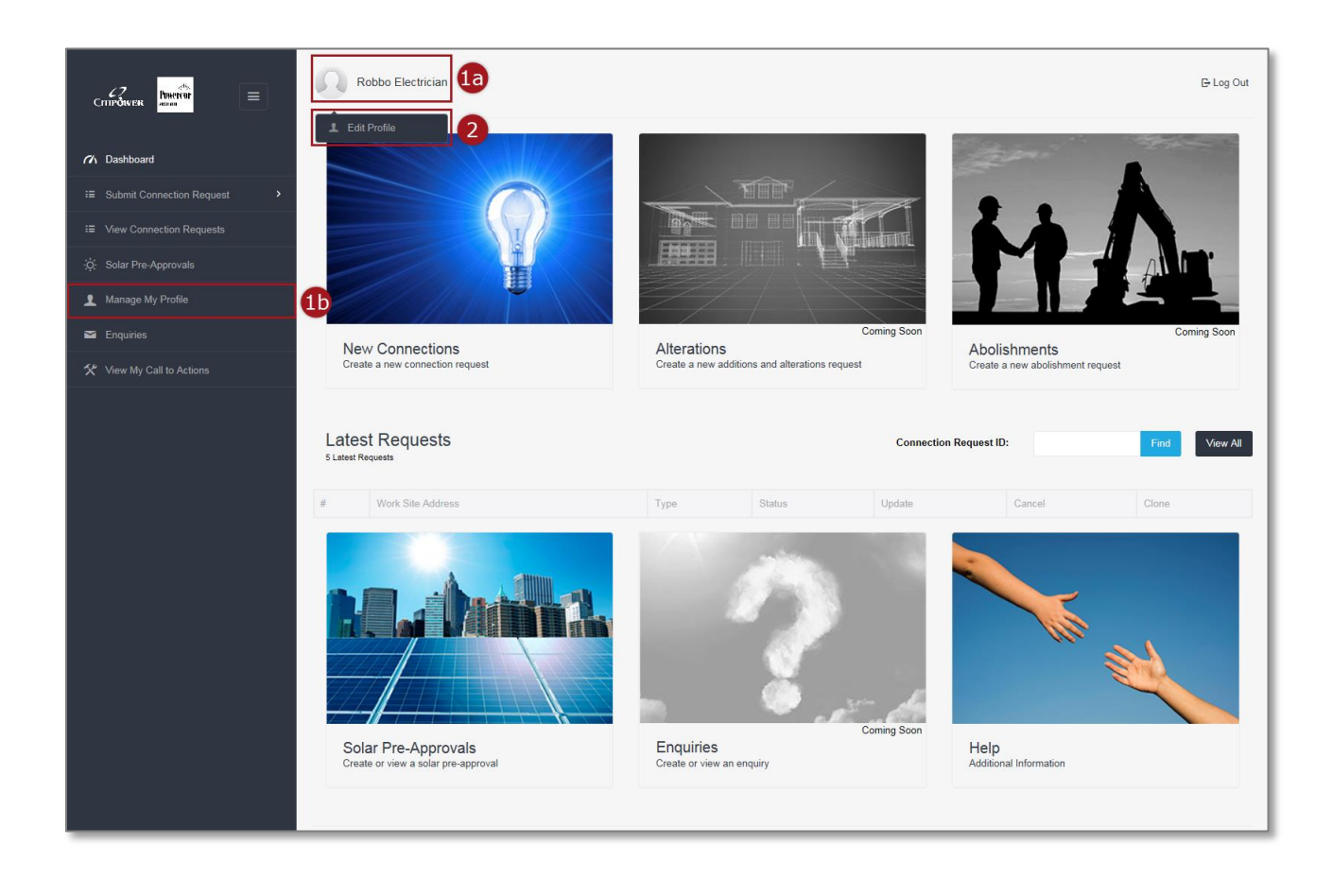

### **Step 3** Select "Change Your Password".

| Robbo Electr        | rician                                                                  |                                                     |               |                       |     | 문 Log Out            |
|---------------------|-------------------------------------------------------------------------|-----------------------------------------------------|---------------|-----------------------|-----|----------------------|
| Profile Se          | ettings                                                                 |                                                     |               |                       |     |                      |
|                     |                                                                         |                                                     |               |                       |     |                      |
| Contact Details     |                                                                         |                                                     |               |                       | 3   | Change Your Password |
| First Name          | Robbo                                                                   | Surname                                             | Electrician   |                       |     | Ch Dashboard         |
| Email               | robbo.the.rec@gmail.com<br>Note: Username is the same as your<br>email. | Mobile                                              | 0400123456    |                       |     |                      |
|                     |                                                                         |                                                     |               |                       |     |                      |
| Preferences         |                                                                         |                                                     |               |                       |     |                      |
| Preferred Contact I | Method   Email  SMS  Both                                               | Can any electrician submit<br>a connection request? | ● Yes<br>○ No |                       |     |                      |
| REC Details         |                                                                         |                                                     |               |                       |     |                      |
| REC Number          | 123445                                                                  | Business Phone                                      |               |                       |     |                      |
| Trading Name        | Robbo's Electric                                                        | ABN                                                 |               |                       |     |                      |
| Address             | 21 Smith Street                                                         |                                                     |               |                       |     |                      |
| Suburb              | Melbourne                                                               |                                                     |               |                       |     |                      |
| Postcode            | 3000                                                                    |                                                     |               |                       |     |                      |
|                     |                                                                         |                                                     | Capcel        | Update Profile Settin | ngs |                      |
|                     |                                                                         |                                                     | Cancel        | opuate Prome Setur    | 195 |                      |

#### **Step 4** Enter your old password.

Step 5Enter a password.Note: Must be at least 8 characters, contain at least one number<br/>and cannot have been previously used by this account.<br/>Then validate your password.

**Step 6** Select "Set Password" to complete the process.

| CITIPOWER<br>Welcome to the online Electrical Works Request System                                                                                                    |
|----------------------------------------------------------------------------------------------------|
| Your password must be a minimum of 8 characters and contain at least 1 number.<br>It is the user's responsibility to manage the security of their password. Please make sure your password is not easy to guess and<br>keep it safe. |
| Set Your Password Old Password New Password                                                                                                    |
| •••••••       5         Verify New Password       5         •••••••       Cancel         Set Password       6                                                                                                    |
| Copyright © 2015 CitiPower and Powercor Australia   Terms and Conditions   Privacy Policy                                                                                                    |

An error message will appear if you try to reuse an old password. You must choose a password that has never been used for this account.

|                                               | Welcome to the online Electrical Works Request System                                                                                                    |
|-----------------------------------------------|----------------------------------------------------------------------------------------------------|
| Your passw<br>It is the user<br>keep it safe. | ord must be a minimum of 8 characters and contain at least 1 number.<br>'s responsibility to manage the security of their password. Please make sure your password is not easy to guess and |
| Set Your F                                    | Password<br>u cannot reuse this old password.                                                                                                    |
| Old Passwo                                    | rd                                                                                                    |
| New Passw                                     | Password                                                                                                    |
|                                               | Cancel Set Password                                                                                                    |
|                                               | Copyright @ 2015 CitiPower and Powercor Australia   Terms and Conditions   Privacy Policy                                                                                                   |

Upon submission you will receive the following confirmation of update.

|                                             | Robbo Electrica       | an                                      |                                                |                                |  |  |
|---------------------------------------------|-----------------------|-----------------------------------------|------------------------------------------------|--------------------------------|--|--|
| CORVARA INA                                 | Profile Settings      |                                         |                                                |                                |  |  |
| n Dashboard                                 |                       |                                         |                                                |                                |  |  |
| III Submit Connection Request               |                       |                                         |                                                |                                |  |  |
| III View Connection Requests                | Contact Details       |                                         |                                                |                                |  |  |
| 🔅 Solar Pre-Approvalis                      | First Name            | Robbo                                   | Surname                                        | Electrician                    |  |  |
| 1 Manage My Profile                         | Email                 | robbo the recegonal com                 | Mobile                                         | 0400123456                     |  |  |
| 🖴 Enquities                                 | en                    | tal.                                    |                                                |                                |  |  |
| 🛠 View My Call to Actions                   |                       |                                         |                                                |                                |  |  |
|                                             | Preferences           |                                         |                                                |                                |  |  |
|                                             | Preferred Contact Met | thod  Email SMS Both                    | Can any electrician si<br>a connection request | ubmit ⊛ Yes<br>? ○ No          |  |  |
|                                             | REC Details           |                                         |                                                |                                |  |  |
|                                             | REC Number            | 123445                                  | Business Phor                                  | 10                             |  |  |
|                                             | Trading Name          | Robbo's Electric                        | AE                                             | N                              |  |  |
|                                             | Address               | 21 Smith Street                         |                                                |                                |  |  |
|                                             | Suburb                | Melbourne                               |                                                |                                |  |  |
|                                             | Postcode              | 3000                                    |                                                |                                |  |  |
| Your password has been changed successfully |                       | Copyright © 2015 (                      | CitPower and Powercor A                        | Cancel Update Profile Settings |  |  |
|                                             |                       | 000000000000000000000000000000000000000 |                                                |                                |  |  |

Section 5: Forgotten Password.

### Step 1Select "Forgot your Password?"

|                     | Welcome to the online Electrical Works Ref                          | quest System                    |  |
|---------------------|---------------------------------------------------------------------|---------------------------------|--|
|                     | name@gmail.com     Password                                         |                                 |  |
|                     | Login<br>Register Account<br>Forgot your Password?<br>Weicome Guest | -                               |  |
| Copyright © 2015 Ci | tiPower and Powercor Australia   Terms                              | and Conditions   Privacy Policy |  |
|                     |                                                                     |                                 |  |

### **Step 2** Enter the email you used to register as the "Username".

#### Step 3 Select "Reset Password".

|   | CITIPOWER PORFCOT<br>RELIXION<br>Welcome to the online Electrical Works Request System   |
|---|------------------------------------------------------------------------------------------|
| [ | Change Your Password Username Tobbo.the.rec@gmail.com Return to Login Reset Password 3   |
| 0 | ppyright © 2015 CitiPower and Powercor Australia   Terms and Conditions   Privacy Policy |
|   |                                                                                          |

Upon submission of then you will see a confirmation that a link has been sent to your email.

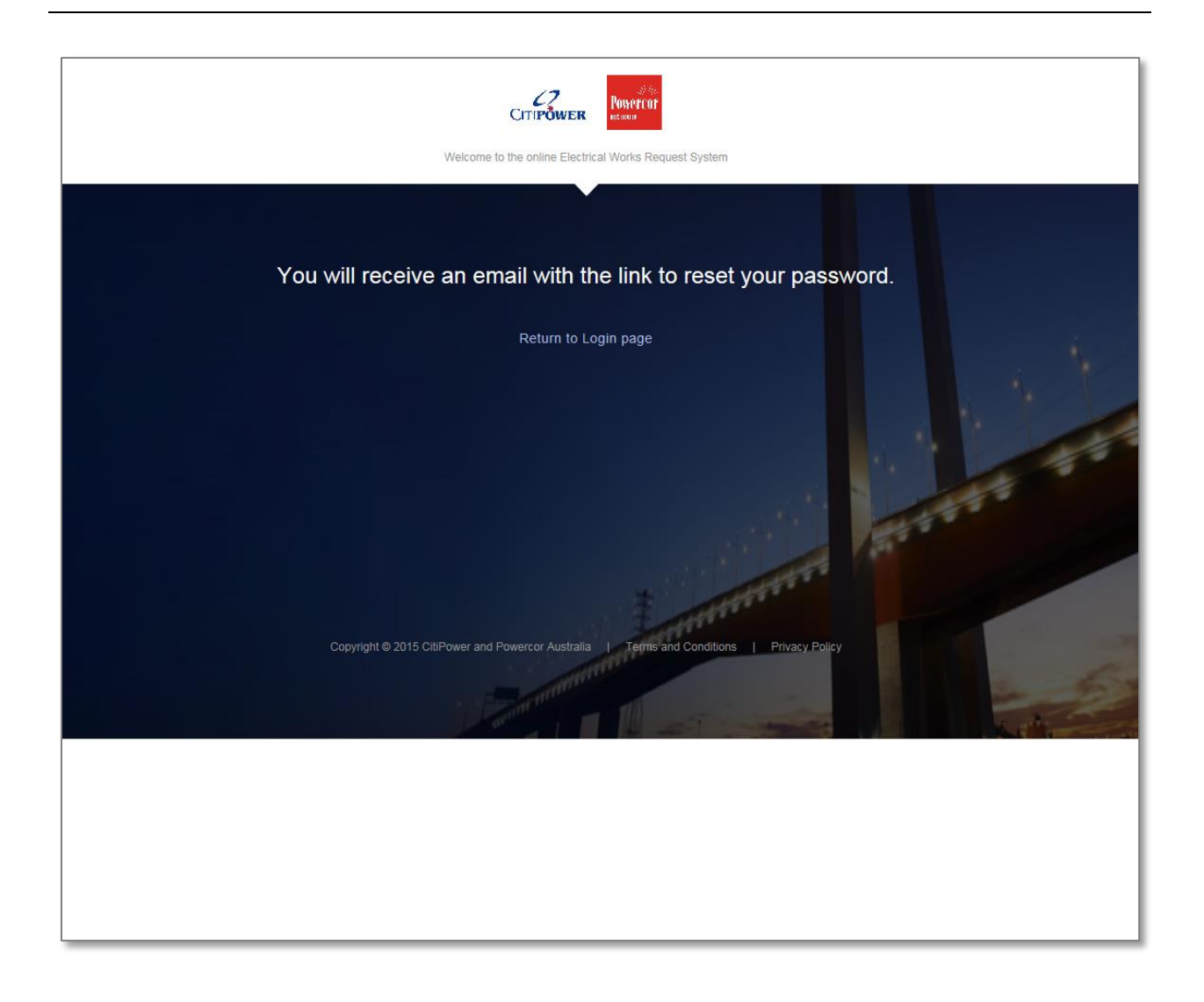

Step 4You will receive a "Your new customer password" email with a link<br/>to activate your account.<br/>Select the link in the email.

| + | 10:53 AM (0 minutes ago) ☆ ▼<br>to me ▼                                                                                                    |
|---|----------------------------------------------------------------------------------------------------|
|   | Hi Robbo,                                                                                                    |
|   | You have requested to reset password for <u>robbo.the.rec@gmail.com</u> . Follow the link to<br>set up your new password:                                                                                                    |
|   | https://sit-customer.cs6.force.com/customer/secur/forgotpassword.jsp?r=<br>CAAAAVCM0jGrME8wTjAwMDAwMDAwMDAzAAAAxr97B_<br>FGv8Nvs8rja114eiOW0f0vNzncjfu3dre29ao7yTNKsKJxLx_<br>n3siA3V001N3Vfh3WdijTQWgUfna7Y18t7_wL2UPhGw65K1-<br>l2dwlgkHeHtDpAqQIQw5Cvs_gKA%3D%3D&display=page&fpot=165cf8c4-1bcd-4d4d-<br>9949-c19cd1db9f539c00cb0f-23cd-462b-b474-7623292b69c0 |
|   | Thanks,<br>CitiPower and Powercor                                                                                                    |

#### **Step 5** Enter a new password.

Note: Must be at least 8 characters, contain at least one number and cannot have been previously used by this account.

Then validate your password.

#### **Step 6** Select "Set Password" to complete the process.

|   | CITIPOWER POWERCOF<br>ASTALLA<br>Welcome to the online Electrical Works Request System                                                                                                    |   |
|---|----------------------------------------------------------------------------------------------------|---|
|   | Your password must be a minimum of 8 characters and contain at least 1 number.<br>It is the user's responsibility to manage the security of their password. Please make sure your password<br>is not easy to guess and keep it safe. |   |
| : | Set Your Password New Password                                                                                                    |   |
| , | Verify New Password                                                                                                    | 5 |
|   | Set Password                                                                                                    | 6 |
|   | Copyright © 2015 CitiPower and Powercor Australia   Terms and Conditions   Privacy Policy                                                                                                    |   |

Once your password is accepted, you will be directed to the Dashboard homepage and you can begin using eConnect.

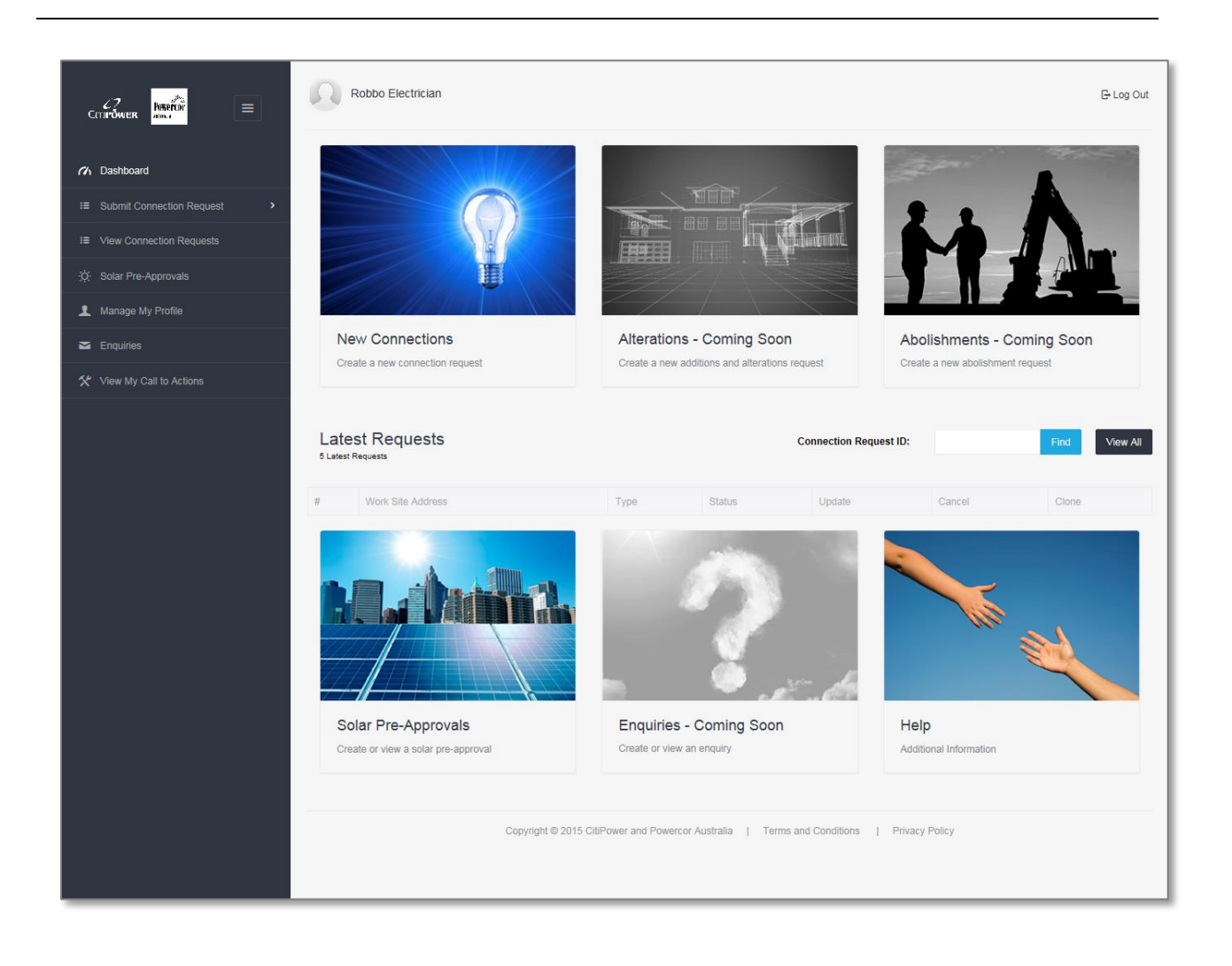